# Comment actualiser le logiciel de votre SimPad et la Link Box

# Version 1.0.5 ou supérieure jusqu'à version 5.0.5

Pour cette version il est important d'actualiser les deux dispositifs : SimPad et Link Box. Le même dossier d'actualisation est utilisé pour les deux.

Remarque importante : Lors de l'utilisation du logiciel Simpad 5.0.5, le moniteur patient doit aussi être mis à jour en utilisant le dernier logiciel unifié du moniteur patient.

Cette actualisation n'affectera aucun thème ou scénario ou configuration de votre appareil. Téléchargez la mise à jour du logiciel SimPad sur : www.laerdal.com/SimPad#/Downloads

### SimPad

Copy

Assurez-vous que SimPad dispose d'une capacité de batterie d'au moins 70% ou qu'il est connecté à l'alimentation électrique.

1. Connectez SimPad à un ordinateur avec le câble USB. Simpad apparaîtra comme un lecteur de « disc » sur votre ordinateur

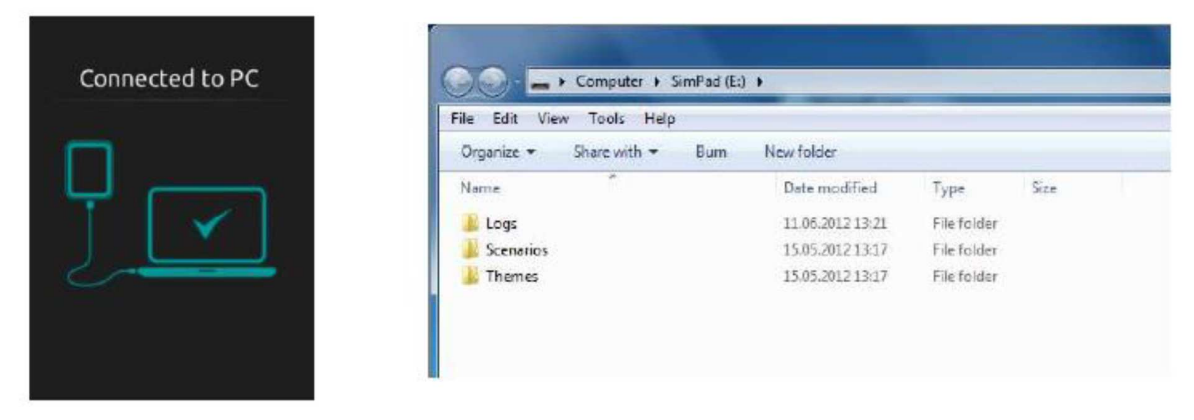

2. Copier le dossier simpad-upgrade-5.0.5.20932.vs2 sur la racine du lecteur SimPad. Assurez-vous que le transfert est terminé avant de déconnecter Simpad de l'ordinateur.

| Copying 1 item (150 MB)                                                               | Computer + SimPad         | (E) •            | A.T.B.F.Y   | • 49 Searc |
|---------------------------------------------------------------------------------------|---------------------------|------------------|-------------|------------|
| Copying 1 item (150 MB)                                                               | File Edit View Tools Help |                  |             |            |
| from SimPad firmware u\SimPad firmware up to SimPad (E)<br>Discovered 1 item (150 MB) | Organize - Open Burn      | New folder       |             | · · ·      |
|                                                                                       | Name                      | Date modified    | Туре        | Size       |
|                                                                                       | 🍶 Logs                    | 11.06.2012 13:21 | File folder |            |
| More details Cancel                                                                   | 📕 Scenarios               | 15.05.2012 13:17 | File folder |            |
|                                                                                       | 🍶 Themes                  | 15.05.2012 13:17 | File folder |            |
|                                                                                       | simpad-upgrade-12443.vs2  | 05.10.2012 09:35 | VS2 File    | 154 276 KB |

- Déconnectez le câble USB. Le SimPad commencera alors l'actualisation et montrera « updating » sur l'écran et le voyant clignotera. Cette actualisation se fera en moins de 10 minutes
- Attendez jusqu'à ce que l'écran principal réapparaisse. Votre actualisation est maintenant terminée.

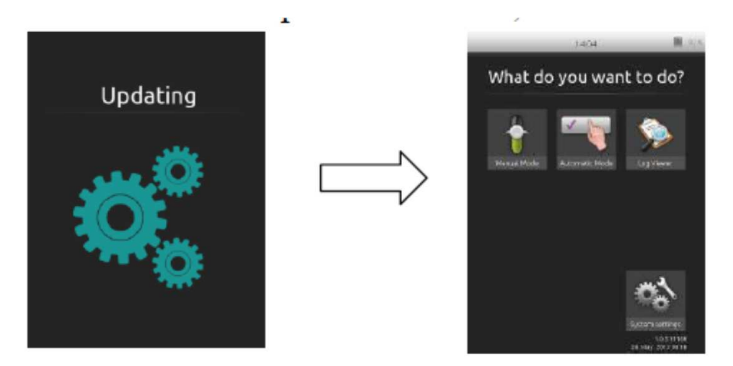

# Link Box

Assurez-vous que la Link Box est connectée à une alimentation électrique lorsque vous l'actualisez.

- 1. Mettez en marche la Link Box et attendez que le voyant vert soit allumé en continu. La Link Box ne détectera pas la clé USB si elle est éteinte lors de son insertion.
- Copiez le dossier simpad-upgrade-5.0.5.20932.vs2 dans la racine de votre clé USB. ATTENTION : assurez-vous qu'aucun dossier ou logiciel n'est présent sur votre clé USB avant d'y télécharger le logiciel SimPad.
- 3. Installez la clé USB sur la Link Box qui commencera automatiquement l'actualisation. Le voyant vert clignotera jusqu'à ce que le processus soit terminé. Cette actualisation se fera en environ 10 minutes.
- 4. Attendez jusqu'à ce que le voyant vert soit fixe.

La clé USB peut servir à l'actualisation de plusieurs Link Box sans nécessité de re-télécharger le dossier.

#### Contrôler la version logicielle à votre convenance :

La version du logiciel de SimPad et de la Link Box peut être contrôlée dans : « system settings – About SimPad (ou About Link Box)

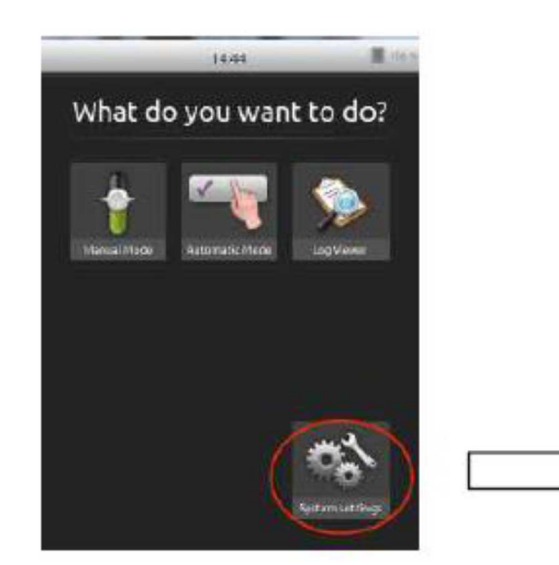

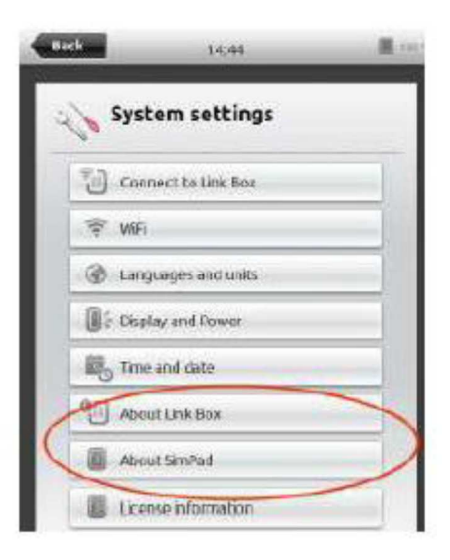